## Juhised testi sooritajale

- E-test viiakse läbi e-testide infosüsteemis aadressiga: <u>https://testid.edu.ee/eis</u>.
- Süsteemi saab sisse logida ID-kaardi, HarID konto, mobiil-ID või Smart-ID`ga. Juhul kui nimetatud variante ei saa kasutada, tuleb eksami läbiviijalt küsida parool.
- Kontrolli, et üleval paremal nurgas Sinu nime all oleks märgitud Avalik vaade.
- Pärast seda, kui läbiviija on andnud loa testi alustada, tuleb valida menüüribal *Sooritamine* ja klõpsata ilmuval testi nimetusel.
- Testi aega hakatakse lugema hetkest, kui sooritaja vajutab nuppu Alustan.
- Ekraanil on vasakul ülesannete loetelu. Ühelt ülesandelt teisele saab liikuda, kui vajutada ülesande all olevat nuppu *Salvesta ja mine eelmisele ülesandele*, *Salvesta ja mine järgmisele ülesandele* või klõpsata ülesannete loetelul.
- Testi sooritamise ajal **mitte kasutada veebilehitseja nuppu "Back"**, kuna see võib viia süsteemist välja andmeid salvestamata.
- Lehe värskendamiseks kasuta kas klahvi "F5" või kombinatsiooni "Ctrl+R".
- Testi lõpetamiseks tuleb vajutada ülesannete loetelu all nuppu *Lõpetan testi sooritamise*. Testiks ettenähtud aja möödumisel lõpetab süsteem testi sooritamise automaatselt.
- Enne arvuti tagant lahkumist logi süsteemist välja klõpsates nupul "Välju".